# RV34x: تيبثت Cisco AnyConnect Secure Mobility Client رتويبمك زاهج ىلع Mac

## الهدف

يوضح هذا المقال كيفية تنزيل Cisco AnyConnect Secure Mobility Client الإصدار x.4.10 وتثبيته على جهاز كمبيوتر Mac.

لا تنطبق هذه المقالة إلا على موجهات سلسلة Cisco Small Business RV34x، وليس منتجات المؤسسات.

### المقدمة

يعد AnyConnect Secure Mobility Client منتجًا برمجيًا لنقطة النهاية النمطية. وهو لا يوفر فقط الوصول إلى الشبكة الخاصة الظاهرية (VPN) من خلال طبقة مآخذ التوصيل الآمنة (SSL) والإصدار 2 من تبادل مفتاح الإنترنت (IKEv2) لأمان بروتوكول الإنترنت (IPsec) ولكنه يوفر كذلك الأمان المحسّن من خلال وحدات متعددة مدمجة.

إصدار برنامج AnyConnect

(<u>تنزيل الأحدث</u>) AnyConnect - v4.10.x •

### AnyConnect Secure Mobility Client تثبيت

يوفر هذا القسم القابل للتبديل تفاصيل ونصائح للمبتدئين.

#### المتطلبات الأساسية

- AnyConnect هو منتج مرخص. تحتاج إلى شراء ترخيص (تراخيص) عميل من شريك مثل CDW أو من خلال تدبير أجهزة الشركة. هناك خيارات لمستخدم واحد (L-AC-PLS-3Y-S5) أو حزم من التراخيص تشمل سنة واحدة ل 25 مستخدما (AC-PLS-P-25-S). كذلك، تتوفر خيارات ترخيص أخرى، بما في ذلك التراخيص الدائمة. لمزيد من التفاصيل حول الترخيص، راجع الروابط الموجودة في قسم *معلومات الترخيص* أدناه.
- قم بتنزيل أحدث إصدار من البرامج الثابتة المتوفرة للموجه الخاص بك. (انقر هنا للحصول على إرشادات خطوة بخطوة حول هذه العملية.)
- تأكد من أن نظام التشغيل لديك يحتوي على أحد الإصدارات التالية: MacOS 11.x (بما في ذلك Big Sur عند إستخدام أحدث إصدار من البرامج الثابتة AnyConnect) و 10.15 و 10.14 و 10.13 (يتم دعم 64 بت فقط من 10.15 وما بعده). إذا لم تكن متأكدا من أن إصدار MacOS مدعوم، يمكنك التحقق من ملاحظات الإصدار. <u>عرض ملاحظات الإصدار من مايو 2021</u>.

انظروا إلى هذه المقالات الاخرى!

• تثبيت AnyConnect على Windows

- تثبيت AnyConnect واستخدامه على سطح المكتب في نظام التشغيل Ubuntu
- تثبيت AnyConnect واستخدامه على سطح المكتب Ubuntu باستخدام واجهة المستخدم

الأجهزة القابلة للتطبيق | إصدار البرامج

- RV340 | 1.0.03.21 (تنزيل الأحدث)
- RV340W | 1.0.03.21 (تنزيل الأحدث)
  - 1.0.03.21 | RV345 (تنزيل الأحدث)
- الطراز RV345P | 1.0.03.21 (تنزيل الأحدث)

#### معلومات الترخيص

تتيح تراخيص AnyConnect client إمكانية استخدام عملاء AnyConnect من أجهزة سطح المكتب وكذلك أي من عملاء AnyConnect من الأجهزة المحمولة المتوفرة. ستحتاج إلى ترخيص *عميل* لتنزيل Cisco AnyConnect Secure Mobility Client واستخدامه. يتيح ترخيص العميل وظيفة الشبكة الخاصة الظاهرية (VPN) ويُباع في حزم تتكون من 25 من الشركاء مثل CDW أو من خلال تدبير أجهزة الشركة.

هل تريد معرفة المزيد حول منح ترخيص AnyConnect؟ فيما يلي بعض الموارد:

- منتدى مناقشة مجتمع السلسلة Cisco RV340 Series وCisco Anyconnect Secure Mobility Client منتدى مناقشة مجتمع السلسلة Cisco Anyconnect Secure Mobility Client.
  - الأسئلة المتداولة حول منح ترخيص AnyConnect.

#### الخطوة 1

افتح مستعرض ويب وانتقل إلى صفحة ويب <u>تنزيلات برامج Cisco</u>.

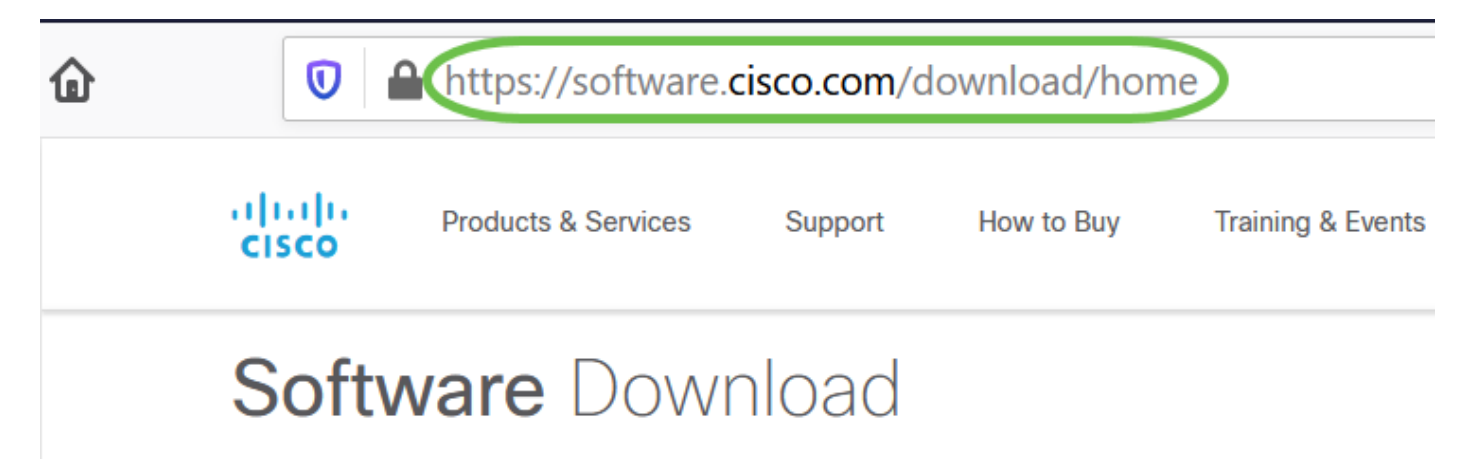

#### الخطوة 2

في شريط البحث، ابدأ كتابة "AnyConnect Secure Mobility" وستظهر الخيارات. حدد AnyConnect Secure Mobility الإصدار Client الإصدار x.4.

#### الخطوة 3

تنزيل Cisco AnyConnect VPN Client. سيقوم معظم المستخدمين بتحديد خيار **حزمة النشر المسبق** ل AnyConnect (في نظام التشغيل Mac OS).

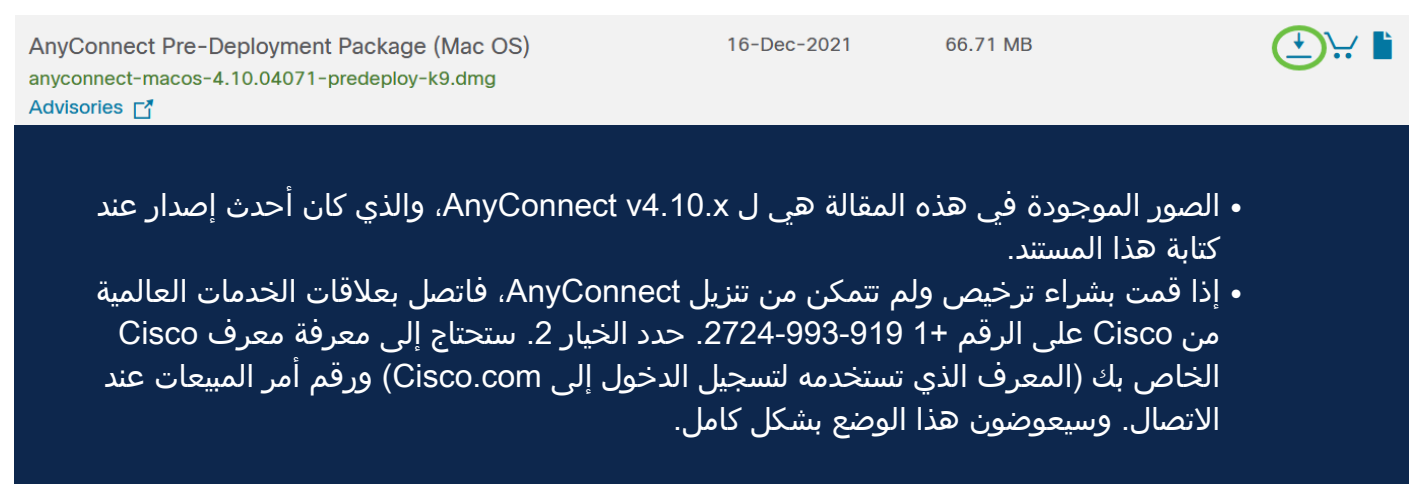

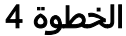

انقر نقرا مزدوجا على أداة التثبيت.

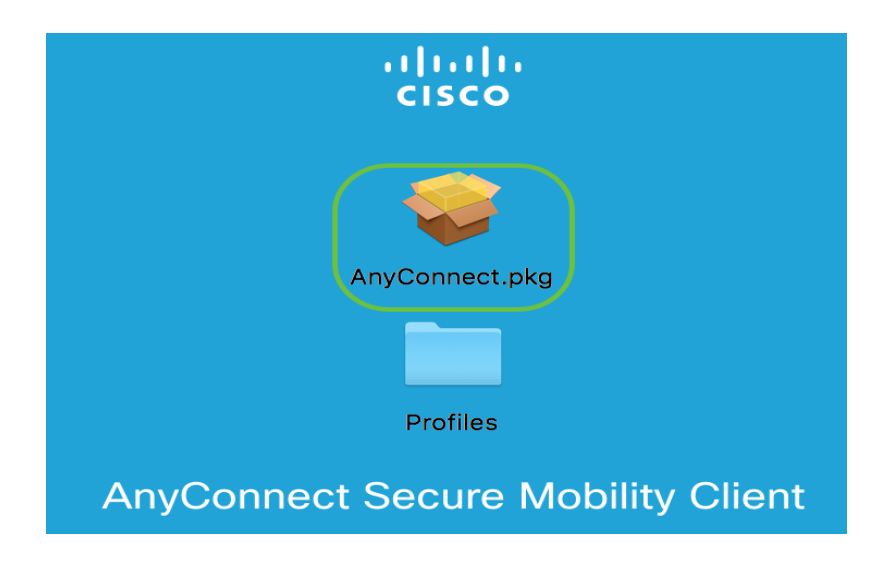

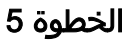

انقر فوق **متابعة**.

|                                                                                                    | 윻 Install AnyConnect Secure Mobility Client                              |  |
|----------------------------------------------------------------------------------------------------|--------------------------------------------------------------------------|--|
|                                                                                                    | Welcome to the AnyConnect Secure Mobility Client Installer               |  |
| <ul> <li>Introduction</li> <li>License</li> <li>Destination Select</li> <li>Installation Type</li> <li>Installation</li> <li>Summary</li> </ul> | You will be guided through the steps necessary to install this software. |  |
| cisco                                                                                                    | Go Back Continue                                                         |  |

```
الخطوة 6
```

#### انتقل إلى "إتفاقية ترخيص المستخدم النهائي التكميلية" ثم انقر على **متابعة**.

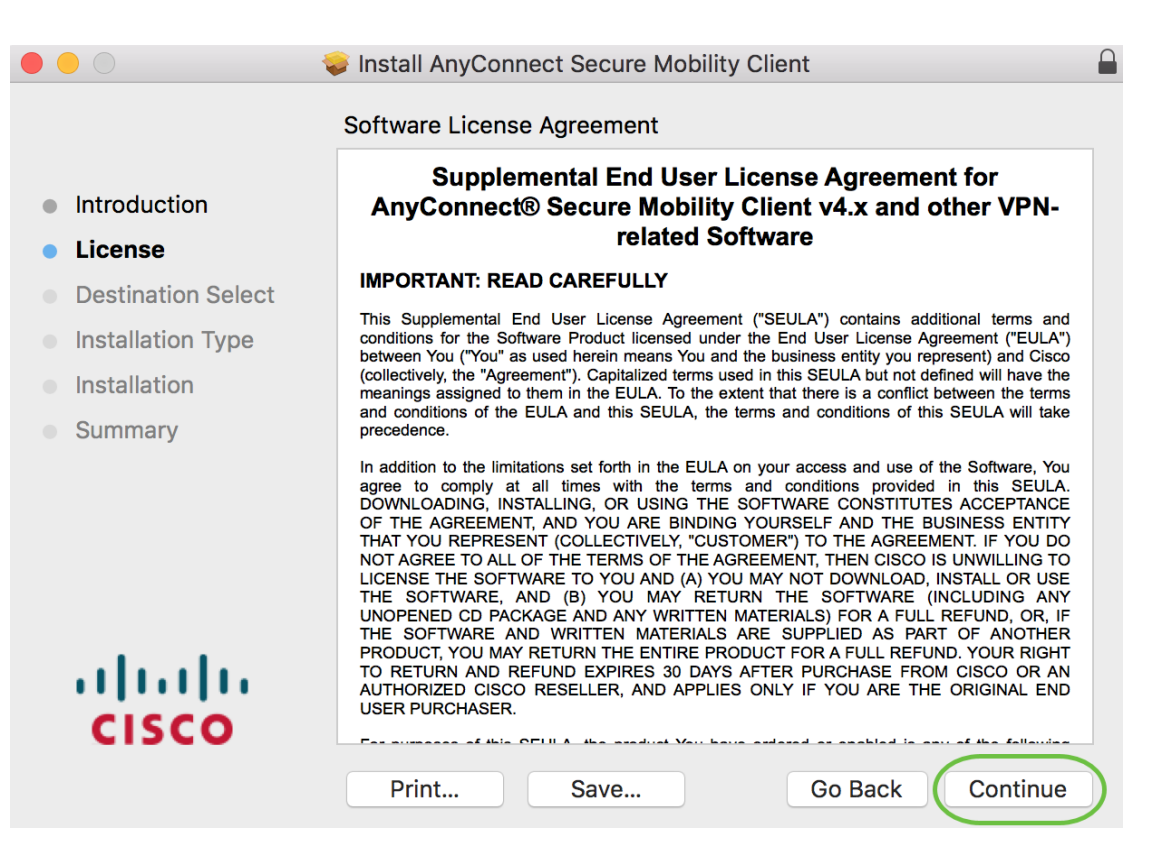

الخطوة 7

طقطقة **يوافق**.

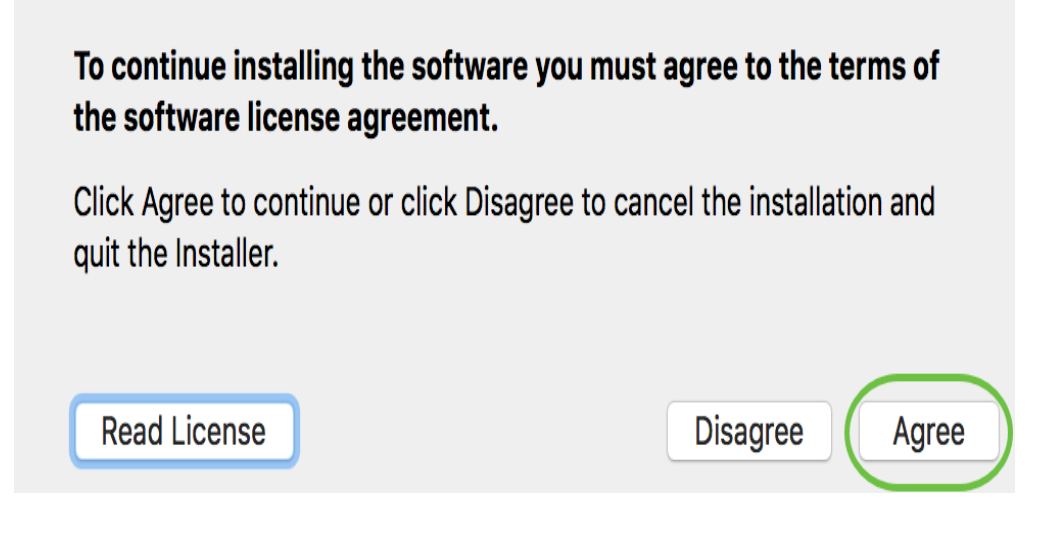

#### الخطوة 8

أختر المكونات التي سيتم تثبيتها عن طريق التحقق من خانات الاختيار المطابقة أو إلغاء تحديدها. يتم تثبيت جميع المكونات بشكل افتراضي.

| •••                                                                          | Install AnyConnect Secure Mobility Cli                                                                                   | ent                                                |                                               |
|------------------------------------------------------------------------------|----------------------------------------------------------------------------------------------------|----------------------------------------------------|-----------------------------------------------|
| <ul><li>Introduction</li><li>License</li><li>Destination Select</li></ul>    | Custom Install on "Macintosh HD"<br>Package Name<br>VPN<br>Web Security<br>AMP Enabler<br>Diagnostics and Reporting Tool | Action<br>Install<br>Install<br>Install<br>Install | Size<br>23.8 MB<br>2.7 MB<br>541 KB<br>5.5 MB |
| <ul> <li>Installation Type</li> <li>Installation</li> <li>Summary</li> </ul> | <ul> <li>Posture</li> <li>ISE Posture</li> <li>Network Visibility</li> <li>Umbrella Roaming Security</li> </ul>          | Install<br>Install<br>Install<br>Install           | 28.4 MB<br>3.5 MB<br>5.4 MB<br>6 MB           |
| uluilu<br>cisco                                                              | Space Required: 75.9 MB                                                                                                  | Remaining: 2                                       | 217.46 GB<br>Continue                         |

ستظهر العناصر التي تحددها في هذه الشاشة كخيارات في AnyConnect. إذا قمت بنشر AnyConnect للمستخدمين النهائيين، فقد ترغب في مراعاة خيارات إلغاء التحديد.

الخطوة 9

انقر فوق **متابعة**.

|                                  | 😺 Install AnyConnect Secure Mobility C                      | lient        |           |
|----------------------------------|-------------------------------------------------------------|--------------|-----------|
|                                  | Custom Install on "Macintosh HD"                            |              |           |
|                                  | Package Name                                                | Action       | Size      |
| Introduction                     | VPN                                                         | Install      | 23.8 MB   |
| License                          | ✓ Web Security                                              | Install      | 2.7 MB    |
| Destination Select               | AMP Enabler                                                 | Install      | 541 KB    |
| Destination Select               | Diagnostics and Reporting Tool                              | Install      | 5.5 MB    |
| Installation Type                | <ul> <li>Posture</li> <li>ISE Desture</li> </ul>            | Install      | 28.4 MB   |
| <ul> <li>Installation</li> </ul> | <ul> <li>ISE POSIURE</li> <li>Network Visibility</li> </ul> | Install      | 3.5 MB    |
| <ul> <li>Summary</li> </ul>      | Umbrella Roaming Security                                   | Install      | 6 MB      |
|                                  | Space Required: 75.9 MB                                     | Remaining: 2 | 217.46 GB |
| cisco                            |                                                             | Go Back      | Continue  |

#### الخطوة 10

انقر علی **تثبیت**.

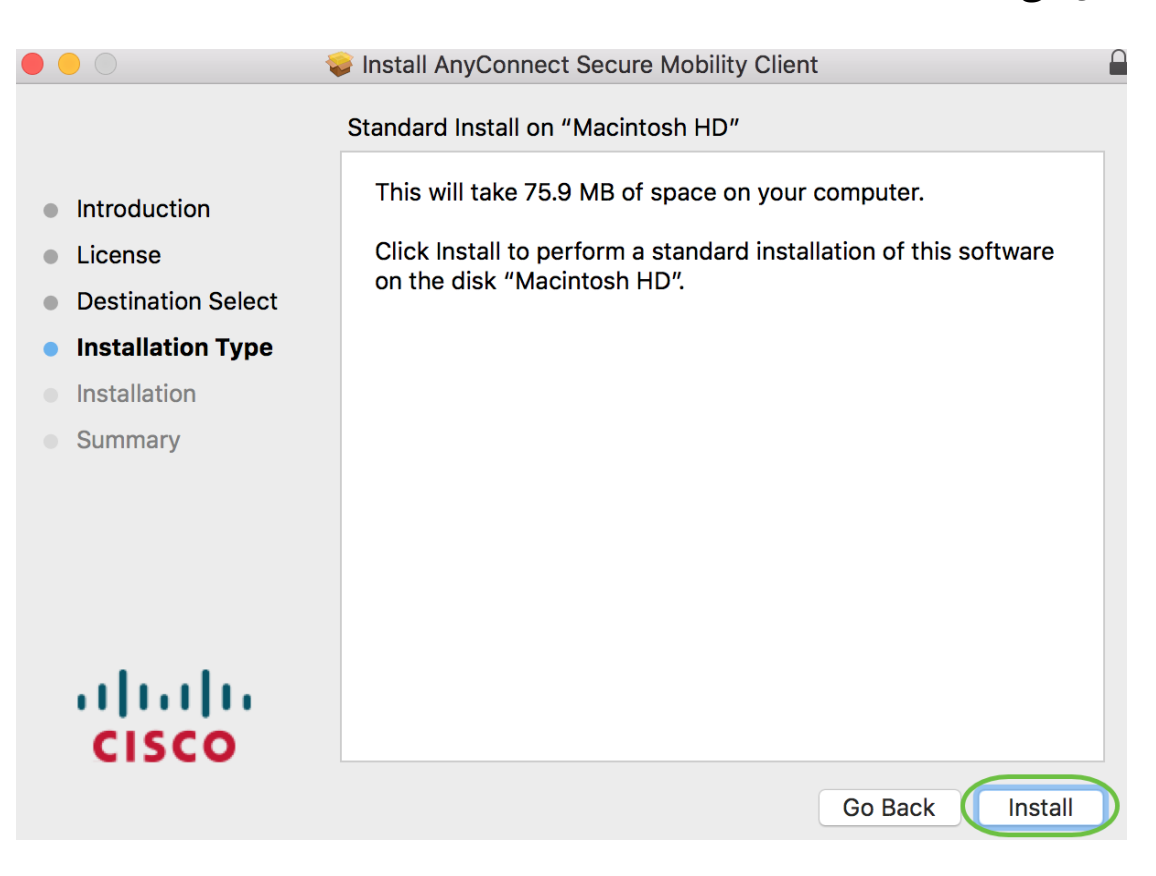

#### الخطوة 11

(إختياري) أدخل كلمة المرور الخاصة بك في حقل *كلمة المرور*.

| ( | Installer is trying to install new software. |      |
|---|----------------------------------------------|------|
|   | Enter your password to allow this.           |      |
|   | User Name:                                   |      |
|   | Password                                     |      |
|   | Cancel                                       | ware |

### الخطوة 12

انقر على **تثبيت البرامج**.

|                | rying to install new software. |
|----------------|--------------------------------|
| Enter your pas | sword to allow this.           |
| User Name:     |                                |
| Password:      | ••••••                         |

### الخطوة 13

انقر فوق "**إغلاق**".

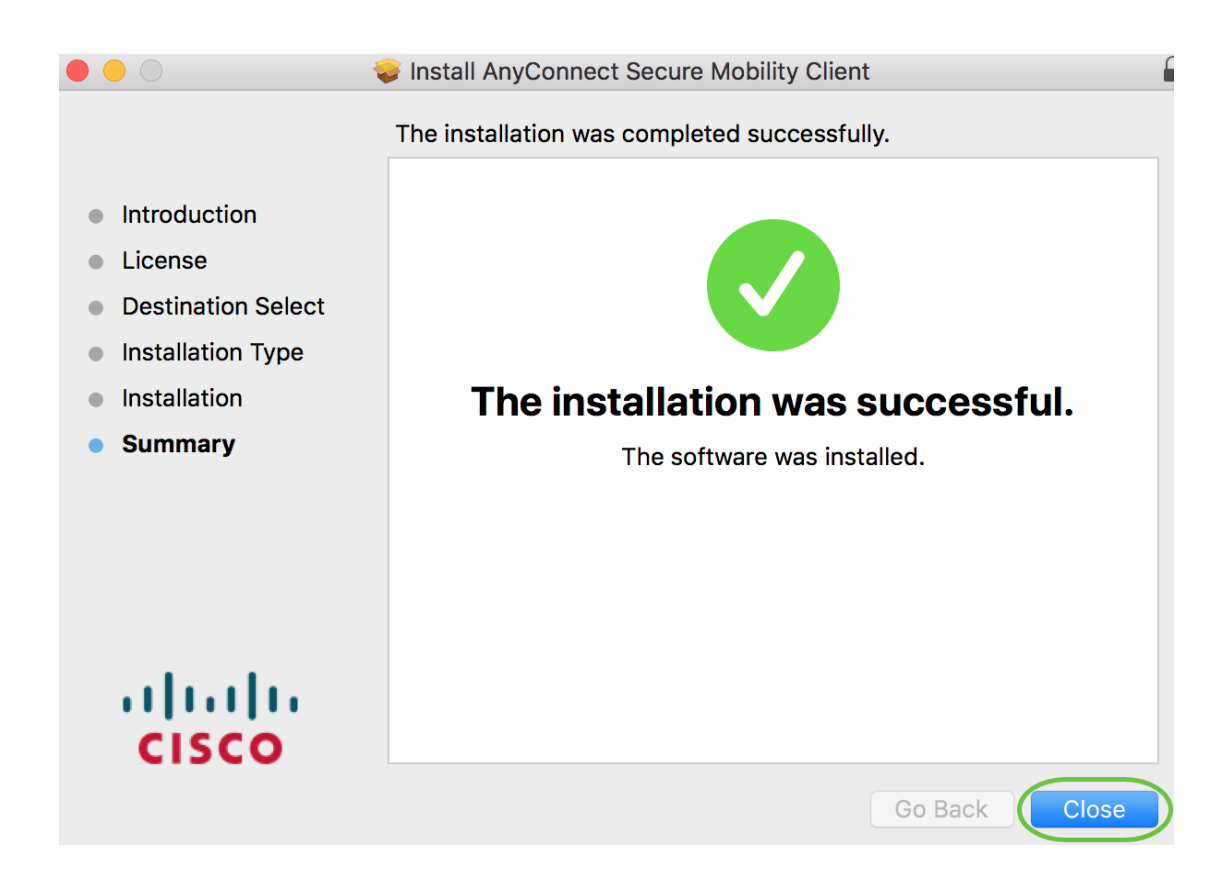

لقد انتهيت الآن من تثبيت برنامج AnyConnect Secure Mobility Client على جهاز كمبيوتر Mac لديك بنجاح.

موارد إضافية

<u>أستكشاف الأخطاء وإصلاحها بشكل أساسي دليل المسؤول الإصدار 4.10 ملاحظات الإصدار - 4.10 ترخيص</u> AnyConnect - RV340 نظرة عامة على Cisco Business VPN وأفضل الممارسات تطبيق AnyConnect

لتجربة AnyConnect على الأجهزة المحمولة، يمكن تنزيل التطبيق من متجر Google Play أو Apple store.

<u>تنزيل تطبيق Android تنزيل تطبيق iOS</u>

عرض فيديو متعلق بهذه المقالة...

<u>انقر هنا لعرض المحادثات التقنية الأخرى من Cisco</u>

ةمجرتاا مذه لوح

تمجرت Cisco تايان تايانق تال نم قعومجم مادختساب دنتسمل اذه Cisco تمجرت ملاعل العامي عيمج يف نيم دختسمل لمعد يوتحم ميدقت لقيرشبل و امك ققيقد نوكت نل قيل قمجرت لضفاً نأ قظعالم يجرُي .قصاخل امهتغلب Cisco ياخت .فرتحم مجرتم اممدقي يتل القيفارت عال قمجرت اعم ل احل اوه يل إ أم اد عوجرل اب يصوُتو تامجرت الاذة ققد نع اهتي لوئسم Systems الما يا إ أم الا عنه يل الان الانتيام الال الانتيال الانت الما